Aspetti avanzati di Microsoft IIS: Caratteristiche e Amministrazione Amministrazione di IIS

Il *server Web* è un **processo** sempre attivo che ascolta richieste **HTTP** su una porta (80 per *default*). Su *Windows* NT un **processo** sempre attivo è chiamato servizio e viene gestito dall'amministratore di sistema dal pannello di controllo. Gestire un servizio vuol dire sostanzialmente attivarlo, fermarlo e configurarne i parametri di funzionamento. Per un *Web server* tali parametri sono:

- stabilire quali risorse devono essere viste dagli utenti;
- definire quali diritti hanno gli utenti sulle risorse del Web server;
- definire il documento di *default* da visualizzare per ogni directory;
- stabilire i *MIME type* (quali applicazioni vanno associate alle estensioni dei *file*).

La finestra di amministrazione di **IIS** si apre dal pannello di controllo in NT e da Pannello di controllo > Strumenti di Amministrazione in *Windows* 2000. La *console* di amministrazione di **IIS** permette di gestire più *server* anche in remoto, per *default* comunque viene mostrato il *server* locale indicato dal nome del *computer*.

| Internet Information Services |                              |         |                  |             |
|-------------------------------|------------------------------|---------|------------------|-------------|
| ] Action ⊻iew ] ← →   🗈       |                              | ▶ III   |                  |             |
| Tree                          | Description                  | State   | Host Header Name | IP Addres:  |
| Internet Information Services | 🗖 🐻 Default FTP Site         | Running |                  | * All Unas: |
|                               | 🔊 Default Web Site           | Running |                  | * All Unas: |
|                               | Contract SMTP Virtual Server | Running |                  | * All Unas: |
|                               | - 24                         |         |                  |             |
|                               |                              |         |                  |             |
|                               |                              |         |                  |             |
|                               |                              |         |                  |             |
|                               |                              |         |                  |             |
|                               |                              |         |                  |             |
|                               |                              |         |                  |             |
|                               |                              |         |                  |             |
|                               |                              |         |                  |             |

**IIS** mostra una *console* dalla quale si accede non solo al servizio **HTTP** ma anche **FTP** e SMTP. Cliccando su *Default Web site* troviamo tutte le cartelle che sono pubbliche nel nostro sito. Non tutto il disco della macchina su cui gira il *server* è visibile all'esterno, ma solo le parti che sono esplicitamente rese pubbliche da chi amministra il *server Web*. Per *default* tutte le cartelle e i *file* che stanno sotto la *directory Inetpub* sono pubbliche. L'amministratore può aggiungere altre cartelle alla lista delle *directory* visibili. Per fermare il servizio **HTTP** occorre selezionare il pulsante di *Stop*, per avviarlo sul pulsante di *Start*. Questa operazione però serve solo a fermare il funzionamento, ma il servizio rimane attivo e caricato in memoria.

Con il pulsate *Advanced*, si accede alla configurazione di siti multipla (non solo il predefinito!). Se non si specifica l'*IP address*, tutte le *directory* virtuali saranno visibili a tutti i *server* virtuali. In caso si installino più siti sullo stesso *Web server*, è necessario utilizzare per i nomi una tra due alternative:

- un indirizzo IP sulla scheda di rete per ogni server virtuale.
- Una porta per ogni server su uno stesso indirizzo IP.

La prima tecnica è la più utilizzata e non richiede necessariamente IP pubblici.

## Servizio WWW

Selezionato il sito *Web* sul quale siamo interessati a lavorare notiamo che al suo interno possono essere presenti tre tipi di oggetti:

- cartelle locali: sono le sottocartelle normalmente presenti all'interno di inetpub.
- *directory* virtuali: definendo una *directory* virtuale *images* stabiliamo che alla URL http://Web.aipa.it/images corrisponda una determinata cartella nel disco del nostro *server*, ad esempio C: \mygifs\. Essendo la cartella su C e non in *Inetpub* non sarebbe stata visibile dal *server Web*. Per tali cartelle è possibile definire un *alias*, ovvero un nome diverso col quale identificare la cartella su *Internet*. Per modificare le proprietà di una *directory* virtuale già creata occorre selezionarla con il *mouse* dalla *console* di **IIS** e con il terzo bottone del *mouse* selezionare *Properties*....
- *Web*: sono sottocartelle speciali. Oltre a comportarsi come le cartelle virtuali, è possibile associarle ad un utente che, mediante *Front Page* puù sincronizzare un proprio sito locale con un *Web*. Le estensioni del *server* (*Front Page Server Extension*) gestiscono il meccanismo di sincronizzazione.

| Struttura                     | Nome                                                                                                    | Percorso                                                                                                    |
|-------------------------------|----------------------------------------------------------------------------------------------------|----------------------------------------------------------------------------------------------------|
| Internet Information Services | Scripts<br>IISAdmin<br>IISSamples<br>MSADC<br>Webpub<br>JISHelp<br>Webpub<br>JUSHelp<br>Printers<br>IISHelp<br>Printers<br>IISHelp<br>Just<br>Printers<br>IISHelp<br>Vebpub<br>Just<br>IISHelp<br>IISHelp<br>IISHEL<br>IISHEL<br>IIS | c:\inetpub\scripts<br>C:\WINNT\System32\inetsrv\iisadmin<br>c:\inetpub\iissamples<br>c:\programmi\file comuni\system\msadc<br>c:\winnt\help\iishelp<br>C:\Inetpub\webpub<br>C:\Programmi\File comuni\Microsoft Shared<br>C:\WINNT\web\printers |

La configurazione del *Web server* avviene in modo modulare: *click* destro del *mouse* e menù proprietà. Il *click* sulle cartelle permette di configurarne le proprietà. *Click* su tutto il *Web server* ne consente la configurazione globale.

Impostare le proprietà del server

Nella sezione *Documents* è possibile definire quali sono i nomi del documenti di *default*, ossia da visualizzare quando la URL indica la *directory* ma non specifica il documento. Ad esempio se indichiamo la URL http://prove.aipa.it/subdir e il documento di *default* è *index.htm* allora il *server* restituirà al *client* il documento *index.html*. Nel *tab Home directory* invece è possibile impostare il percorso locale da associare al *Web server*, e la modalità alla quale accedere alle cartelle (sola lettura, esplorazione *directory*, eccetera). Le possibilità sono le seguenti:

| Sito Web Prestazioni<br>Provenienza del contenuto de<br>Obirect<br>Obirect<br>Reind | Filtri ISAPI Home<br>Ila risorsa in fase di connessior<br>ory situata in questo computer<br>ory condivisa situata in un altro<br>irizzamento a un URL | directory Documen<br>ne:<br>o computer |
|-------------------------------------------------------------------------------------|----------------------------------------------------------------------------------------------------|----------------------------------------|
| Directory di rete: Wserve                                                           | r}\{condivisione}                                                                                                    | Connetti con nome                      |
| Lettura     Scrittura     Esplorazione directory     Impostazioni applicazione      | Indicizza que                                                                                                    | sta risorsa                            |
| Nome applicazione:                                                                  | Applicazione predefinita                                                                                                    | Rimuovi                                |
| Punto di partenza:                                                                  | <sito predefinito="" web=""></sito>                                                                                                    | C. C. Martin                           |
| Autorizzazioni di esecuzione:                                                       | Solo script                                                                                                    |                                        |
| Protezione applicazione:                                                            | Media (pool)                                                                                                    | Scarica                                |

- Una *directory* sul *filesystem* locale.
- Una *share* (in formato UNC), richiede *User/Password*. Se su dominio diverso entrambi devono avere un utente con lo stesso nome. È sconsigliato.
- Un URL.

Nei primi due casi è possibile settare anche:

- Permissions da applicare. Read (Default), Write (necessita HTTP 1.1).
- Browsing permesso (in caso di non presenza default page) (a livello di sito, non di directory).
- Log, Sito indicizzato, Sito FrontPage.

In **IIS**, una cartella con relativi *file* e sotto-*directory*, viene definita Applicazione. È possibile collegare l'**applicazione** ad una *home page*. Si può far eseguire l'**applicazione** in uno spazio di memoria separato e dare *permission* di esecuzione:

- *None* (non esegue nulla).
- Script (esegue solo script).
- *Execute* (esegue *script* ed eseguibili NT: dll, exe).

I *MIME-Type* invece servono al *server Web* per spedire al *browser* il tipo del documento. Infatti, secondo il protocollo **HTTP** assieme al documento deve essere spedito anche il tipo di questo documento (**HTML**, PDF, PS, eccetera...). Sapere il tipo del documento serve al *browser* per decidere quale azione intraprendere, cioé se parserizzare il codice e visualizzarlo (**HTML**) oppure aprire una **applicazione** esterna o un *plug-in* (PDF, PS ...). In caso il tipo del *file* ricevuto dal *browser* non sia un *MIME-Type* conosciuto il *browser* chiede all'utente cosa fare (salvarlo su disco...).

I *MIME-Type* del *server Web* si definiscono cliccando con il bottone destro del *mouse* sul nome del *server*. Da qui si seleziona *Computer MIME Map* per definirne uno nuovo.

| File Types                                                                                                    |                                                                                                    |                                    |        | ×                          |
|----------------------------------------------------------------------------------------------------|----------------------------------------------------------------------------------------------------|------------------------------------|--------|----------------------------|
| Registered                                                                                                    | file types:                                                                                                    |                                    |        |                            |
| .*<br>.323<br>.acx<br>.ai<br>.aif<br>.aifc<br>.aiff<br>.asf<br>.asf<br>.asr<br>.asx<br>.au<br>.avi<br>.avi<br>.avi | application/octet<br>text/h323<br>application/interr<br>application/posts<br>audio/aiff<br>audio/aiff<br>video/x-ms-asf<br>video/x-ms-asf<br>video/x-ms-asf<br>audio/basic<br>video/x-msvideo<br>application/olesc<br>text/olain | t-stream<br>net-property<br>script | -strea | New Type<br>Remove<br>Edit |
| File type<br>Extensio<br>Content                                                                                   | details                                                                                                    |                                    |        |                            |
|                                                                                                    |                                                                                                    |                                    | OK.    | Cancel                     |

La finestra risultante visualizza tutte le estensioni *MIME* configurate per quel *server Web*. Con *New* possiamo definire una nuova estensione dove associamo ad una estensione del *file* un *MIME-Type*. Notiamo che i *MIME type* definiti qui sono validi per tutte le applicazioni del *Web server*.

**Filtri ISAPI**: si possono aggiungere, e quindi gestire filtri. Si possono utilizzare per eseguire applicazioni remote attivate dal tipo di richiesta presente nell'**URL**. Sono DLL attivate dall'estensione dei *file*. Ad esempio richiedere al *Web server* un *file* **ASP** non solo implica lo scaricamento in locale, ma anche il filtraggio ovvero la computazione attraverso la DLL asp.dll

| htw C.W<br>ida C.W<br>asp C.W<br>cer C.W<br>cdx C.W | /INNT\System32\web<br>/INNT\System32\idq<br>/INNT\System32\idq<br>/INNT\System32\inet | ihits.dll<br>dll<br>dll                                                                                                    | GET HEAD                                                                                                    |                                              |
|-----------------------------------------------------|---------------------------------------------------------------------------------------|----------------------------------------------------------------------------------------------------|----------------------------------------------------------------------------------------------------|----------------------------------------------|
| ida C:W<br>idq C:W<br>cer C:W<br>cdx C:W            | /INNT\System32\idq.<br>/INNT\System32\idq.<br>/INNT\System32\inet:                    | dli                                                                                                    | GET HEAD                                                                                                    | Υ <sup>2</sup>                               |
| idq C:\\\<br>asp C:\\\<br>cer C:\\\<br>cdx C:\\\    | /INNT\System32\idq.<br>/INNT\System32\inet                                            | dli                                                                                                    | CET LEAD                                                                                                    | 100                                          |
| asp C.W<br>cer C.W<br>cdx C.W                       | /INNT\System32\inet:                                                                  |                                                                                                    | UE I HEAL                                                                                                    |                                              |
| cer C:\\<br>cdx C:\\                                |                                                                                       | srv\asp.dll                                                                                                    | GET HEAD                                                                                                    |                                              |
| edx C:\V                                            | /INNT\System32\inet                                                                   | srv\asp.dll                                                                                                    | GET, HEAD                                                                                                    | )                                            |
|                                                     | /INNT\System32\inet                                                                   | srv\asp.dll                                                                                                    | GET HEAD                                                                                                    | )                                            |
| asa C:W                                             | /INNT\System32\inet                                                                   | srv\asp.dll                                                                                                    | GET, HEAD                                                                                                    | )                                            |
| htr C.W                                             | /INNT\System32\inet                                                                   | srv\ism.dll                                                                                                    | GET POST                                                                                                    |                                              |
| ide C:\V                                            | /INNT\System32\inet:                                                                  | srv\httpodbc.dl                                                                                                    | I OPTIONS,                                                                                                    | <u>(                                    </u> |
| shtm C:\V                                           | /INNT\System32\inet:                                                                  | srv\ssinc.dll                                                                                                    | GET POST                                                                                                    |                                              |
| shtml C:W                                           | /INNT\System32\inet:                                                                  | srv\ssinc.dll                                                                                                    | GET, PUST                                                                                                    |                                              |
|                                                     | /ININE Suctors / Amat                                                                 | MA CORO CH                                                                                                    |                                                                                                    | Г                                            |
|                                                     |                                                                                       | and the second second se | and the second second se | 100                                          |

Directory Security

Permette di specificare l'Access Control alle risorse del Web server:

| oprietà - Sito Web predefinito (Interrotta)                                                                                                    | ?                                                       |
|----------------------------------------------------------------------------------------------------|---------------------------------------------------------|
| Sito Web Prestazioni Filtri ISAPI Hom<br>Protezione directory Intestazioni HTTP Errori persona                                                                                                    | ne directory Documenti<br>alizzati Estensioni del serve |
| Controllo autenticazione e accesso anonimo                                                                                                    |                                                         |
| wodificare i metodi di autenticazione<br>utilizzati per questa risorsa.                                                                                                    | Modifica                                                |
| letodi di autenticazione                                                                                                    | ×                                                       |
| Accesso anonimo                                                                                                    |                                                         |
| Nome utente e password non necessari per l'accesso a que                                                                                                    | esta risorsa.                                           |
| Account utilizzato per l'accesso anonimo:                                                                                                    | fodifica                                                |
| Accesso con autenticazione                                                                                                    |                                                         |
| Per i seguenti metodi di autenticazione, è necessario specifi<br>nome utente e password quando<br>- l'accesso anonimo è disabilitato, oppure<br>- vi sono restrizioni di accesso attivate con ACL NT | FS pertificato.                                         |
| Autenticazione di base (password non crittografata)                                                                                                    | here a                                                  |
| Selezionare un dominio predefinito:                                                                                                    | Acdifica                                                |
| T Autenticazione classificata per server di dominio Windov                                                                                                    | WS                                                      |
| Autenticazione integrata di Windows                                                                                                    |                                                         |
|                                                                                                    |                                                         |
| DK Annulla ?                                                                                                    |                                                         |

*Allow Anonymous Users* è l'opzione *default* per WWW. Viene comunque utilizzato un utente di NT, colui che fisicamente esegue i processi sulla macchina WWW. *Basic Authentication* richiede utente e *password* in chiaro utilizzando le *permission* NTFS. Richiede di disabilitare la prima opzione e richiede che l'utente esista per l'NTFS. WNT *Challeng/Response*, richiede utente e *password* criptate con l'algoritmo di NT, utilizza le *permission* NTFS e richiede di disabilitare la prima opzione.

## Il servizio FTP

È il metodo più usato per trasferire *file* in *Internet*. È ottimizzato perché utilizza 2 porte, una per mandare e una per ricevere. La connessione tra loro stabilita rimane attiva per tutta la sessione. Utilizza 5 *tab* di proprietà e supporta la stessa gerarchia descritta per il *Web*: *Master/Default/File*.

*FTP Site*: permette di specificare Nome, *IP*, Porta (21), Numero di connessioni massime e *Timeout* di sessione. Con *Current session* è possibile vedere in tempo reale l'elenco degli utenti attualmente collegati al *server* FTP.

| Descrizione:   | Sito FTP pred                   | lefinito     |           |  |
|----------------|---------------------------------|--------------|-----------|--|
| Indirizzo IP:  | 10.50.202.29                    |              | -         |  |
| Porta TCP:     | 21                              |              |           |  |
| Connessioni    |                                 |              |           |  |
| C Illimitate   |                                 |              |           |  |
| Limitate a:    |                                 | 10 connessio | ni        |  |
| Timeout conne: | ssione:                         | 900 secondi  |           |  |
| Consenti reg   | gistrazione attività            | Carlos de la |           |  |
| Formato regis  | tro attivo:                     |              |           |  |
| Formato di fi  | le registro esteso <sup>v</sup> | W3C 💌        | Proprietà |  |

*Security Accounts*: definisce la sicurezza per il sito **FTP**: con *Allow anonymous account* si dà la possibilità di connessioni anonime, ed occorre specificare l'utente/*password* di NT che verrà utilizzato per validare l'accesso.

Si può specificare di avere SOLO connessioni anonime e di sincronizzare in automatico la *password* di *Anonymous* con l'*account* di NT. In *Operators* si può specificare quali *account* di NT possono gestire il sito.

| Consenti                              | connessioni anonime                                |                            |
|---------------------------------------|----------------------------------------------------|----------------------------|
| Selezionare l'<br>questa risorsa      | account utente di Windows da utilizzare pi<br>1    | er l'accesso anonimo a     |
| Nome utente                           | USR_APIGNA                                         | Sfoglia                    |
| Password.                             |                                                    |                            |
|                                       | Consenti solo connessioni anonime                  |                            |
|                                       | Abilita controllo delle password                   |                            |
| Operatori sito<br>Concedi priv<br>FTP | FTP<br>legi di operatore agli account utente di Wi | ndows solo per questo silo |
| Operatori:                            | Administrators                                     | Aggiungi                   |
|                                       |                                                    | Flimuovi                   |
|                                       |                                                    |                            |

*Messages*: si possono impostare dei messaggi da inviare al *client*. Di *default* sono vuoti: *Welcome*, *Exit* e *Maximum Connections*.

*Home directory*: può essere locale o remota su un'altro PC. Si può specificare se permettere Lettura, Scrittura o Entrambe e se si vuole tenere il *log* degli accessi a questa *directory*. È possibile inoltre visualizzare la *directory* in stile MS-Dos o *Unix*.

Directory Security: utilizza proprietà ed impostazioni analoghe a quelle descritte per il sito Web.

## SMTP

Permette di gestire la posta di *Internet* ed è amministrabile con MMC o HTMLA. Permette di ricevere tutta la posta in arrivo e metterla in una cartella *Drop*, per ogni Dominio specifico. Per spedire i messaggi utilizza *TCP*. Si possono mettere i messaggi in una cartella *Pickup* in modo da poter essere trasferiti automaticamente.

Per ogni SMTP *Service* è possibile configurare i Domini, e visualizzare le sessioni correnti. Non viene installato di *Default*, ma dall'opzione *custom* su *Windows* NT. È installato per *default* invece su *Windows* 2000 *Server*. All'installazione crea \Inetpub\Mailroot e sotto di essa crea 5 altre cartelle:

- BadMail Messaggi non recapitabili.
- Drop Messaggi in arrivo. Si può spostare. Se ne può avere una per dominio.
- *Pickup* Messaggi in uscita. Recapitati in automatico.
- Queue Messaggi in attesa. Vengono depositati quelli che non era possibile inviare.

| Nome:                     | Server virtuale SMTP predefinito             |             |
|---------------------------|----------------------------------------------|-------------|
| Indirizzo IP:             | (Tutti non assegnati)                        | Avanzate    |
| questa risor              | sa                                           | Connessione |
| Formato del<br>Formato di | registro attivo:<br>file registro esteso W3C | Proprietà   |

**Funzionamento**. Quando un messaggio arriva alla porta *TCP* designata o viene inserito nella *PickUp*, il messaggio viene innanzitutto inserito nella cartella *Queue*. Poi il *server* determina se il destinatario è locale o remoto. Se locale sposta il messaggio nella cartella *Drop* del dominio/i configurato, altrimenti viene rispedito.

**Modalità di inoltro**. I messaggi contenuti nella cartella *Queue* vengono ordinati per dominio e spediti in gruppo. Il *server* tenta di contattare il *server* remoto per assicurarsi che è disponibile a trasmettere, altrimenti riaccoda il messaggio. Poi vengono verificati i destinatari (se un destinatario non è raggiungibile viene generato un NDR) quindi messaggio viene spedito. Il compito di SMTP *Service* termina nel momento che il *server* remoto conferma la ricezione del messaggio. Se è stata abilitata la cifratura **SSL**, il *server* cripta i messaggi in uscita.

Attenzione! Mettere in Pausa il servizio SMTP siginifica non accettare connessioni *client* ma continuare l'inoltro di posta ai *server* remoti.

**SMTP** *Site*: Permette di specificare nome sito, e *IP address*. Per le connessioni in entrata e in uscita si può configurare separatamente:

- Porta TCP. Default 25.
- Numero massimo connessioni contemporanee. Default 1000.
- Timeout. Default 600 sec.
- Numero massimo connessioni (in uscita) per dominio. Default 100.

*Operators*: specifica quali utenti di NT hanno diritto ad amministrare il *server*. Non utilizzabile con HTMLA.

*Messages*. Si possono impostare le limitazioni sui messaggi da inoltrare. Se un messaggio supera i limiti consentiti viene dichiarato NDR e viene rispedito al mittente. Se neanche il mittente è

raggiungibile, viene spostato nella *directory* di *BadMail*. È possibile impostare l'ampiezza del singolo messaggio lato *server* e della singola sessione. Se un messaggio in arrivo supera il primo valore viene accettato fino al massimo invalicabile del secondo, dopodiché la sessione viene chiusa. Inoltre si può settare:

- Numero massimo di messaggi da inviare per connessione (20).
- Numero massimo di destinatari per messaggio (100).
- Amministratore che riceverà copia di tutti i messaggi non spedibili, Directory di Badmail.

Delivery: può essere diviso in 3 categorie di opzioni:

- Trasmissione Numero massimo di tentativi (48) prima di dichiarare un messaggio NDR. Intervallo in minuti tra due tentativi (60) Sono specificati sia per code Locali che Remote. Instradamento Numero massimo di Salti (15) prima di considerare un messaggio NDR.
- Nome del *server* di instradamento (MX), Nome del *server Smart*. Sicurezza *Masquerade Domain*, per nascondere il dominio di provenienza.
- *Reverse* **DNS** dell'*IP* del *sender* per controllare che la *mail* del *From* arrivi effettivamente dal dominio specificato. *Outbound Security* per specificare il tipo di autenticazione supportata per i messaggi in uscita : Nessuna, *Basic*, NT, TLS.

Siti virtuali con intestazioni host

In questo paragrafo viene illustrata la procedura dettagliata per l'*hosting* di più siti *Web* utilizzando un unico **indirizzo** *IP*. *Microsoft Internet Information Services* (**IIS**) consente di eseguire il *mapping* di più siti *Web* aventi lo stesso numero di porta a un unico **indirizzo** *IP* utilizzando una funzionalità denominata Nome intestazione **host**. Attraverso l'assegnazione di un nome intestazione **host** univoco a ciascun sito *Web*, questa funzionalità consente di eseguire il *mapping* di più siti *Web* a un solo **indirizzo** *IP*.

Per configurare siti *Web* utilizzando la funzionalità Nome intestazione *host*, eseguire le seguenti operazioni:

- Fare *click* con il pulsante destro del *mouse* sul sito *Web* desiderato, quindi scegliere Proprietà dal menù di scelta rapida.
- Nel gruppo **Identificazione** sito *Web* selezionare l'**indirizzo** *IP* che si desidera assegnare al sito *Web* nell'elenco Indirizzo *IP*.
- Fare *click* sul pulsante Avanzate.
- Nel gruppo Identità multiple per questo sito *Web* fare *click* sull'**indirizzo** *IP*, quindi scegliere modifica. Verrà visualizzata la finestra di dialogo Identificazione avanzata sito *Web*.
- Nella casella Nome intestazione *host* digitare l'intestazione *host* desiderata. Ad esempio, digitare www.esempio1.com. Aggiungere il numero di porta, selezionare l'indirizzo *IP* dall'elenco, quindi scegliere OK.

| ligurazione ava                                       | inzala dho Web mbhinin                                                                                                    |                                                                                                    |
|-------------------------------------------------------|----------------------------------------------------------------------------------------------------|----------------------------------------------------------------------------------------------------|
|                                                       |                                                                                                    |                                                                                                    |
| dentità multiple per                                  | questo sito Web                                                                                                    |                                                                                                    |
| Indirizzo IP                                          | Porta TCP Intestazione host                                                                                                   |                                                                                                    |
| A (mosourio)                                          |                                                                                                    |                                                                                                    |
|                                                       |                                                                                                    |                                                                                                    |
|                                                       |                                                                                                    |                                                                                                    |
|                                                       |                                                                                                    |                                                                                                    |
|                                                       |                                                                                                    |                                                                                                    |
|                                                       |                                                                                                    |                                                                                                    |
|                                                       | Aggiungi Filmuovi Modilica                                                                                                    |                                                                                                    |
|                                                       | Aggiungi Elimuovi Modilica                                                                                                    | and the second second se |
| ienītā SSL multipl                                    | Aggiungi Filmuovi Modilica<br>Identificazione avanzata sito Web                                                               |                                                                                                    |
| dentită SSL multipl<br>Indirizzo IP                   | Aggiungi Rimuovi Modifica<br>Identificazione avanzata sito Web                                                                | 1                                                                                                    |
| dentità SSL multipl<br>Indirizzo IP<br>資 (nessuno)    | Aggiungi Rimuovi Modilica<br>Identificazione avanzata sito Web<br>Identificazione<br>Indirizzo IP: 10.50.202.29               | 2                                                                                                    |
| dentită SSL multipl<br>Indirizzo IP<br>🍯 (nessuno)    | Aggiungi: Rimuovi Modilica<br>Identificazione avanzata sito Web<br>Identificazione<br>Indirizzo IP: 10.50.202.29              | 2                                                                                                    |
| dentită SSL multipl<br>Indirizzo IP<br>3 (nessuno)    | Aggiungi Fimuovi Modilica<br>Identificazione avanzata sito Web<br>Identificazione<br>Indirizzo IP: 10.50.202.29<br>Porta TCP: | ]                                                                                                    |
| dentita SSL multipl<br>Indirizzo IP<br>Tarr (nessuno) | Aggiungi Rimuovi Modilica<br>Identificazione avanzata sito Web<br>Identificazione<br>Indirizzo IP: 10.50.202.29<br>Porta TCP: | 2                                                                                                    |

Se si desidera configurare il sito *Web* con identità aggiuntive, scegliere Aggiungi. Utilizzare lo stesso **indirizzo** *IP* e porta *TCP*, ma immettere un Nome intestazione *host* univoco. Se si desidera ad esempio accedere allo stesso sito *Web* sia da *Internet* che da una rete *Intranet* locale, è possibile configurare l'identità del sito *Web* come indicato di seguito:

```
192.168.0.100 80 www.esempiol.com
192.168.0.100 80 esempiol.com
```

- Fare *click* con il pulsante destro del *mouse* sul sito *Web* successivo, quindi scegliere Proprietà dal menù di scelta rapida.
- Nell'elenco Indirizzo *IP* selezionare lo stesso **indirizzo** *IP* selezionato al passaggio 4, quindi scegliere Avanzate.
- Nel gruppo Identità multiple per questo sito *Web* fare *click* sull'**indirizzo** *IP*, quindi scegliere Modifica. Verrà visualizzata la finestra di dialogo Identificazione avanzata sito *Web*.
- Nella casella Nome intestazione *host* digitare un'intestazione *host* univoca per il sito *Web*. Ad esempio, digitare www.esempio2.com. Aggiungere il numero di porta, selezionare l'indirizzo *IP* dall'elenco, quindi scegliere OK.
- Ripetere i passaggi illustrati per tutti i siti *Web* che si desidera ospitare nello stesso **indirizzo** *IP*.
- Registrare le intestazioni *host* con il sistema di risoluzione dei nomi appropriato, ad esempio un *server* DNS (*Domain Name System*) oppure, per una rete di piccole dimensioni, un *file Host*.

I siti *Web* sono ora configurati in modo tale da accettare richieste *Web* in ingresso sulla base delle rispettive intestazioni *host*.

Attenzione, non assegnare un'intestazione *host* al sito *Web* predefinito. Molti programmi prevedono

che il sito *Web* predefinito utilizzi un **indirizzo** *IP* configurato su (Nessuno), una porta *TCP* configurata su 80 e non utilizzino alcun nome intestazione *host*.